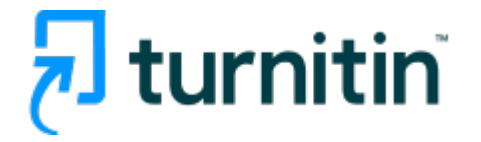

# IThenticate® Professional Plagiarism Prevention

**Turnitin Korea** 

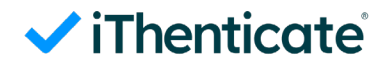

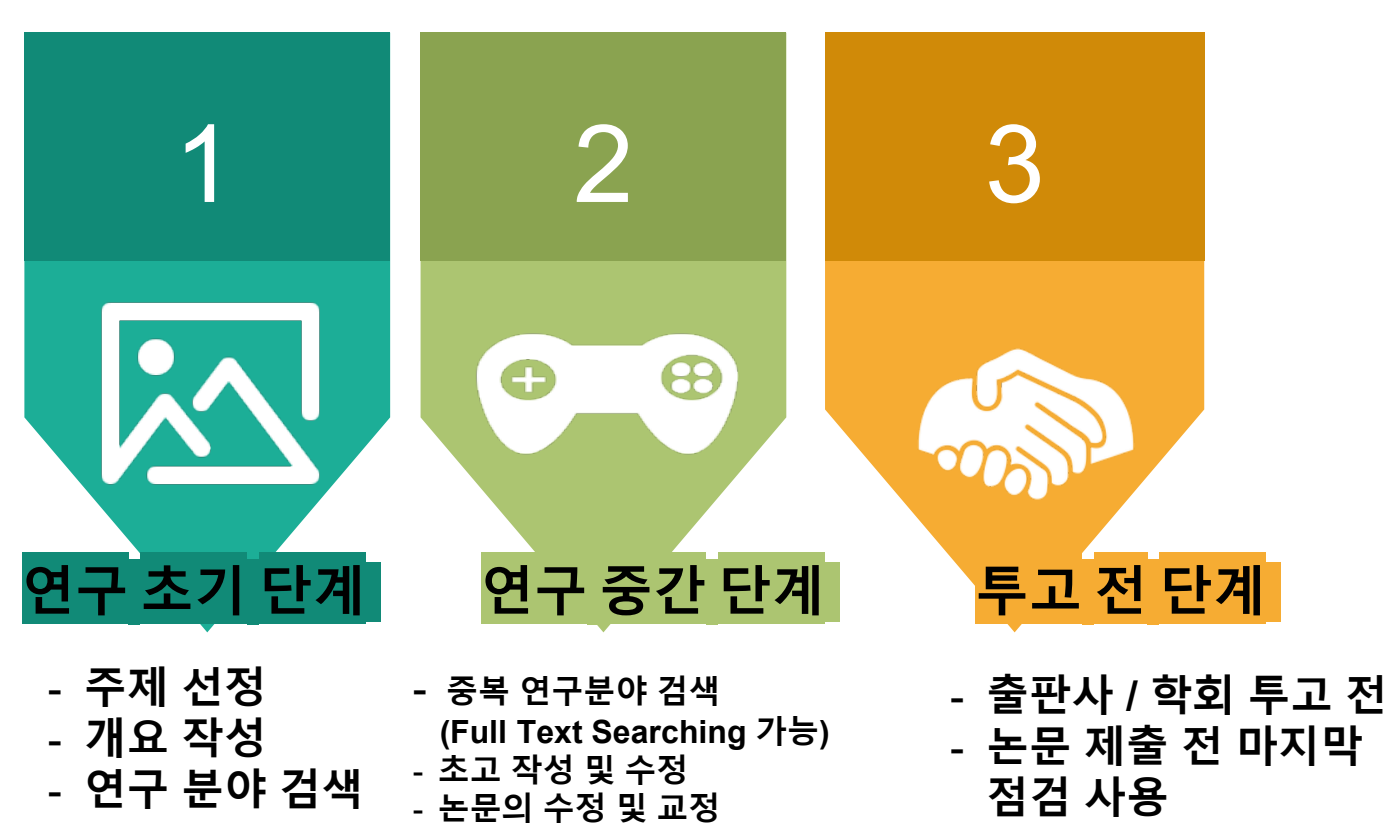

- 최신 이슈에 대한 검색

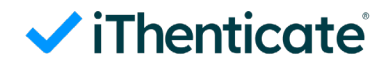

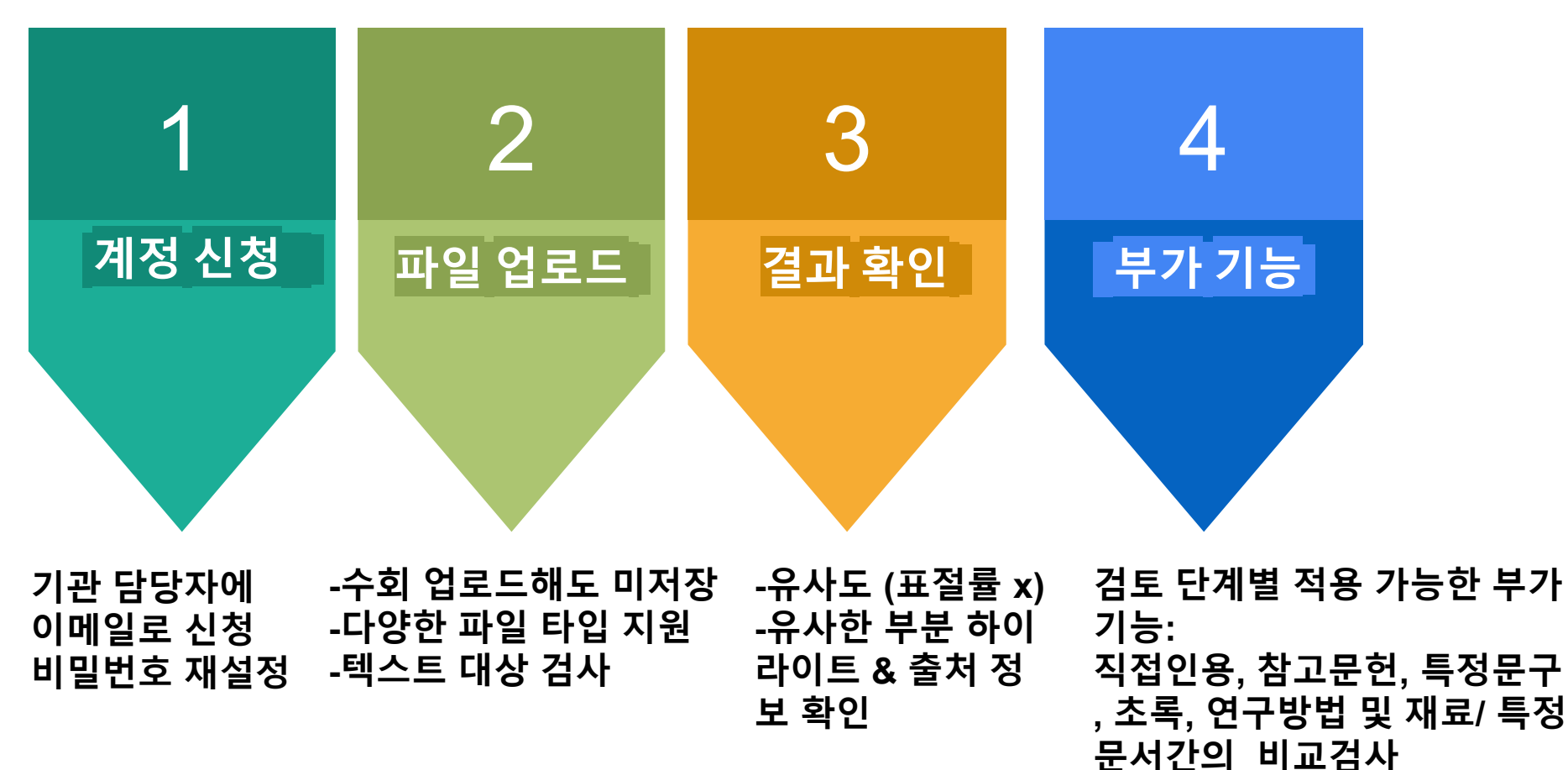

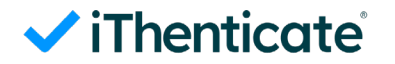

# 이메일 확인

#### 메일 제목 : 계정 생성, 보낸 사람 : noreply@ithenticate.com ※ 임시 비밀번호가 포함 된 메일을 못 받으셨을 경우 - 스팸편지함 확인, 관리자에게 임시비밀번호 재 발송 요청

#### iThenticate 홈페이지 접속 <u>www.ithenticate.com</u> ☆ 계정 생성 관련 판지검색

● 보낸사람 : noreply@ithenticate.com 15,08,05 14:00 | 주소추가 | 수신차단

· 계정 생성 | 관련편지검색

● 보낸사람 : noreply@ithenticate.com 15,08,05 13:46 | 주소추가 | 수신차단

eunae park 님, 환영합니다.

귀하의 iThenticate 계정이 생성되었습니다.

iThenticate의 이용을 시작하시려면 다음을 방문하십시오.

https://app.ithenticate.com/ko/login

로그인하시는 데 귀하의 이메일 주소와 비밀번호를 사용하실 것입니다:

로그인: pea0204@hanmail.net 비밀번호: Guendiobowk

이는 일회용 비밀번호입니다. 귀하는 처음 로그인 시, 이 비밀번호를 변경하도록 안내될 것입니다. Welcomie eunae park

Your iThenticate account has been created.

To begin using iThenticate please visit

https://app.ithenticate.com/en\_us/login

You will log in using your email address and password:

Login: pea0204@hanmail.net Password: Oghtroreswa

This is a one-time password. You will be prompted to change this password when you first log in.

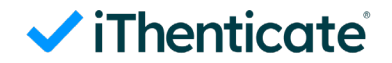

## 비밀번호 변경

Password Reset

약관 동의 후, 비밀번호 설정 화면

Your password must be changed before you can continue.

| Enter your existing password<br>Current password *<br>입시 비밀번호 입력<br>• This field is required.                                         | 24시<br>오픈 |
|----------------------------------------------------------------------------------------------------|-----------|
| Pick a new password                                                                                                    | 먼경        |
| New password *                                                                                                    | 로 흐       |
| 실설정 할 비밀번호 입력                                                                                                    |           |
| Retype your new password                                                                                                    | 베일.       |
| 석정 한 비믹버호 화인 (위 한모과 동의하기 인력)                                                                                                    |           |
| Optional personal security question<br>Providing this information is not required, but if provided will help us protect your account. |           |
| Select an option                                                                                                    |           |
| Enter your response 개인 보안 관련 질문/답변 항목은 선택사항으로,<br>기입하지 않으시고도 비밀번호 설정 가능                                                               |           |
| Change Password 비밀번호 설정 완료가 정상적으로 진행 되었다는 이메일이 발송 됨<br>(제목 : Password Updated, 보낸 사람 : <u>noreply@ithenticate.com</u> )               |           |

24시간 내에 이메일 오픈하여 비밀번호 변경 요망 -> 세션 만 료 후 담당자에게 이 메일로 재요청

# 사이트에 로그인

Pricing

✓ iThenticate

Solutions ~

1. www.ithenticate.com 방문

2. 홈페이지의 메인화면에서 우

3. 로그인 화면에서 기관 도메인

후, LOG IN 버튼 클릭

의 Email 및 Password 입력

측 상단의 "LOGIN" 을 클릭

Resources ~

Login

# Login

| Email •     |                 |
|-------------|-----------------|
| Password +  | Forgot password |
| Remember me | Login           |

#### 1. 이용가능한 브라우저 (Browser types) 크롬, 인터넷 익스플로러, 사파리, 파이어폭스 [인터넷 익스플로러 낮은 버전 사용시 특유의 버그로 오류 발생 우려가 있으므로, 가급적 크롬 브라우저를 다운로드하여 사용하 세요]

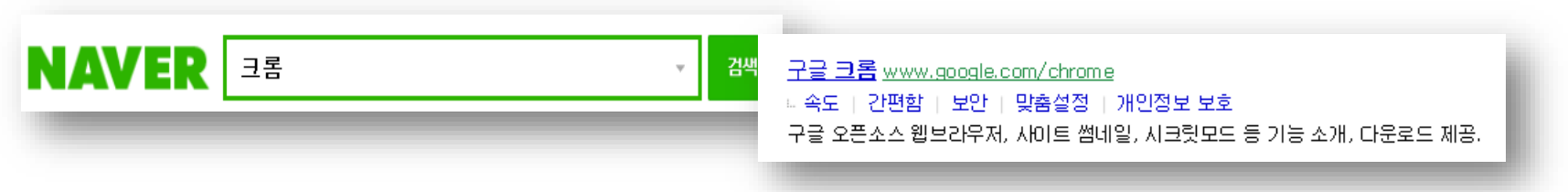

#### 2. 이용 가능한 대표적 문서 종류

MS 워드(.doc/.docx), PDF, 텍스트파일(.txt), 구글 docs, 파워포인트 (.ppt/.pptx),

엑셀(.xls, .xlsx), Hangul 한글 문서(.hwp) 등 (단, 한글 HWP 문서는 호환성이 낮아 adobe pdf나 워드 파일로 변환 후 검사하시 기를 권장드립니다)

|        | 편집(E) · 보기(U) ·  | · 입력(D) · 서식 | *(D) •    | 폭(₩) • 보안(F | l) · 김토(H) |
|--------|------------------|--------------|-----------|-------------|------------|
| ] 새 문서 | ( <u>N</u> )     | Alt+N +      |           | 폭 🗆         | 글자 바꾸기     |
| 호환 문   | ₩(Y)             | Ctrl+N,D     | A         | - 목 여백 •    | 2a 3*      |
| XML 5  | 분서( <u>M</u> )   |              | 스타일       | 비망족         | 글자 💝       |
| 🔵 불러오  | 71(0)            | Alt+0        |           | 📖 🏭 단 •     | 바꾸기•       |
| 김 저장하  | 71( <u>S</u> )   | Alt+S        | • 3, CH 3 | 표 • 개 굴림채   | * 3011     |
| 다른 이   | 름으로 저장하기(A)      | Alt+V        | ·····     |             |            |
| PDF로   | 저장하기(E)          |              |           |             |            |
| 모바일    | 최적화 문서로 저장하기(B). |              |           |             |            |

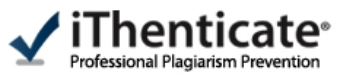

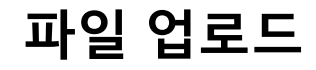

| Search                                       | Trash Move selected to 💌 Mov                      | e                                   |                         |                                                                   |
|----------------------------------------------|---------------------------------------------------|-------------------------------------|-------------------------|-------------------------------------------------------------------|
| My Folders<br>모 🕞 내 폴더                       | 🛑 내 문서                                            | Documents                           | page 1 of 1<br>Settings | Submit a<br>document                                              |
| <u>수 내 문서</u><br>[]<br>[] 쓰레기                | This folder is empty: <u>Submit a document</u>    |                                     |                         | Upload a File<br>Zip File Upload<br>Multiple File Upload          |
|                                              |                                                   |                                     | page 1 of 1             | Cut & Paste View: Recent Uploads                                  |
| 1. 최초 로그<br>보는 화면과                           | 인 시, 기본 폴더가 생<br>같이 This folder is er             | 성되어 있으며 한<br>npty : <u>Submit a</u> | 년재                      | New folder New Folder New Folder Group                            |
| <u>document</u> =<br>  2. 다음 제출·<br>  분에서 파일 | '듹하여 보고서 <b>바로</b><br>부터는 우측 상단의 S<br>업로드 방식 선택하여 | 세술 가능<br>ubmit a docume<br>1 제출     | ent 부                   | <b>i Folder Info</b><br>Name: 사회과학단<br>Shared with: <u>nobody</u> |

| Upload a file                                                                                                    | Return to Fo                                                                                                    | Iders Submit a document 파일 업                                                                                                    |
|----------------------------------------------------------------------------------------------------|----------------------------------------------------------------------------------------------------|----------------------------------------------------------------------------------------------------|
| Upload to folder: .<br>한국연구재단 - 사회과학단                                                                              |                                                                                                    | 73,112 Pages remaining                                                                                                    |
| Upload #1<br>What is the document title:<br>보고서 명<br>What is the author's first name:<br>작성자 이                     |                                                                                                    | 3 Upload a File<br>Zip File Upload<br>Multiple File Upload<br>Cut & Paste                                                                                                    |
| 름<br>What is the author's last name:<br>작성자 성                                                                      |                                                                                                    | View: <u>Recent Uploads</u>                                                                                                    |
| Reporting group:                                                                                                   | 보기 버튼 클릭 후, 파일 업로드<br>another file은 제출할 파일이 여러 개 있<br>클릭하여 Upload#1, Upload#2 식으로 최<br>개 까지 추가할 수 있다.<br>한 방식으로 파일 업로드 이용 가능<br>AVA 최신 버전으로 업데이트 후 이용 | File Requirements<br>Files must be less than 40MB.<br>The maximum document length is 400 pages.<br>Files must contain at least 20 words of text.<br>Files must not exceed 2MB of raw text. |
| Upload Cancel                                                                                                    |                                                                                                    | Zip files may contain up to 200MB or 1,000<br>files.                                                                                                    |
| <ul> <li>▶ 업로드 가능 용량 : 40MB ⊑<br/>(Zip 파일은 200MB 미만, 1,</li> <li>▶ 지원 파일 유형<br/>MS Word, HWP, 텍스트, Post</li> </ul> | 미만, 400 페이지(최소 20단<br>,000개의 파일 미만)<br>tScript, PDF, HTML, Word P                                                                                     | 어) 이하<br>erfect WPD, OpenOffice ODT, RTF                                                                                                    |
|                                                                                                    |                                                                                                    | •                                                                                                    |

### 업로드

결과 확인

Folders

Settings Account Info

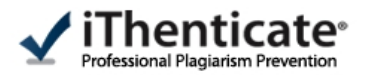

| Search                                                 | Trash | Move selected to Move                                  |          |        |              |                  |
|--------------------------------------------------------|-------|--------------------------------------------------------|----------|--------|--------------|------------------|
| My Folders<br>                                         |       | 사회과학단                                                  | Document | s Sha  | ring Setting | page 1 of 1<br>S |
| ○ <u>· · · · · · · · · · · · · · · · · · ·</u>         |       | Title                                                  | Report   | Author | Processed ↓  | Actions          |
| ➢ <u>사회과학단</u> ○ 무하용복한단                                |       | test<br>1 part - 66,781 words                          | 20%      | j. yoo | 08/17/11     | <u>i</u>         |
| C 인문사회연구지원단                                            |       | first draft<br>1 part - 8,744 words                    | 15%      | 영. 유   | 05/02/11     | â 🗹              |
| 💌 📄 삼성전자반도체                                            |       | 정보사회 신인류의 등장과 통신 서비스 이용 형태의 변화<br>1 part - 8,919 words | 45%      | 은, 김   | 03/29/11     | â 🗹              |
| <ul> <li>★</li></ul>                                   |       | 사회통합을 위한 통신정책의 미래와 전망<br>1 part - 4,458 words          | 35%      | 남. 조   | 03/29/11     | <u>î</u>         |
| ● ● 한국해양연구원                                            |       | 정보사회와 통신의 새로운 패러다임<br>1 part - 5,949 words             | 68%      | 현. 장   | 03/29/11     | â 🗹              |
| 한국원자력연구원                                               |       | 황고 민새대게 오지르 의하 토시 전체적 내으                               | 49%      | 경. 김   | 03/29/11     | ŵ 🗹              |
| <ul> <li>● 한국보건사회연구원</li> <li>● ● 한국여성정책연구원</li> </ul> |       | · 상세 Report 와면을 보려면<br>유사성 수치를 클릭                      | 80%      | 엽. 유   | 03/29/11     | â 🗹              |
| ● 📄 LG화학                                               |       |                                                        |          |        |              | page 1 of 1      |

| YEE       Notes       Notes                                                                                                    | 02-Sep-2013 04:37PM                    | 2731 words • 55 matches • 23 sources                                                                                                    |   |       |                                                                                                    | FAQ      |   |
|----------------------------------------------------------------------------------------------------|----------------------------------------|----------------------------------------------------------------------------------------------------|---|-------|----------------------------------------------------------------------------------------------------|----------|---|
| defects. Among the local skin flap procedures, random pattern skin flaps are a reliable and convenient procedure. However, after random pattern skin flaps urgery, distal flap necrosis (pattial or complete) is a common problem. There are many trials investigating ways to reduce distal flap necrosis the delayed procedure way very useful, but requires additional surgical interventions, takes a long time, and can also be invasive. Previous resence the has shown that systemic and/or local drug agents can help necvascularization, various an factor (NEGF), transforming derived growth factor (POGF). Rohydd writoonucleotide (PD agent through a high temporture with the second bases to protein the states of people second bases to protect the second bases to prote the second bases to prote the second bases to prote the second base to prote the second base to prote the second bases to prote the second bases to prote the second bases to prote the second bases to prote the second bases to prote the second base to prote the second base to prote the second bases to prote the second bases to prote the second base to prote the second base to prote the second bases to prote the second bases to prote the second bases to prote the second bases to prote the second bases to prote the second bases to prote the second bases to prote the second bases to prote the second base to prote the second base to prote the second base to prote the second base to prote the second bases to prote the second base to prote the second base to prote the second ba                                                       | 🖌 iThenticate <sup>.</sup>             | <b>샘플</b><br>BY 빌등 홍                                                                                                    | [ |       | 원문 내용과 유사한 자료의 출처가<br>번호와 색깔로 구분하여 표시                                                                            | 88%      |   |
| convenient procedure. However, after random pattern skin flap surgery, distal flap necrosis (partial or complete) is a common problem. There are many trials investigating ways to reduce distal flap necrosis. The delayed procedure was very useful, but requires additional surgical interventions, takes a long time, and can also be invasive. Previous resence the as shown that systemic and/or local drug agents can help demonstration, various an factor (VEGF), transforming derived growth factor (POGF) and the and those has the transmet of the advance of the demonstrate term, but to be assee escargentine the PORN tonnuand particles with card advance and contains over 95% pure active process and contains and the stimulates to the advance of purities and purities decomposition. The demonstrate decomposities decomposition. The decomposities are advanced and the stimulates (PICPN) activates the advance of purities and purities decomposition. The decomposities are advanced and the stimulates of the advance of the advance                                                       | defects. Among the local ski           | n flap procedures, random pattern skin flaps are a reliable and                                                                                                    |   | Ma    | tch Overview                                                                                                    |          | 1 |
| or complete) is a common problem. There are many trials investigating ways to reduce distal flap<br>necross. The delayed procedure was very useful, but requires additional surgical interventions;<br>takes a long time, and can also be invasive. Previous resefuch has shown that systemic and/or<br>tocal drug agents can help<br>neovascularization, various an<br>factor (VEG5). transforming<br>derived growth factor (PD65)<br>Polyde writeback were been were the strain were the strain were the strain and the system is the PDBN test mater acculate to wors Str<br>measure appendix to the data found to basis of the strain were the strain the system is the strain agent in the strain were the strain agent in the drug agent in the drug agent in the drug agent in the drug agent in the drug agent in the drug agent and the strain were the strain were the str                               | convenient procedure. Howeve           | <mark>er, after random pattern skin flap surgery</mark> , distal flap necrosis ( <mark>partial</mark>                                                                                                    |   | IVICA |                                                                                                    |          | Y |
| necrossis. The delayed procedure was very useful, but requires additional surgical interventions,<br>takes a long time, and can also be invasive. Previous resentch has shown that systemic and/or<br>local drug agents can help<br>neovascularization, various an<br>factor (VEGF), transforming<br>derived growth factor (PDG)<br>Polydeforyribonucleotide (PD)<br>Abyter advergencies with chalander by simulating by simulating the tissue repair porces (PT) Non human piecems. The<br>measure with chalander the order advergencies with chalander with an explose the process of PDN text-attent<br>derived growth factor (PDG)<br>Polydeforyribonucleotide (PD)<br>Abyter advergencies with chalander the symmetration and process (PD) Non human piecems. The<br>measure with chalander the symmetration and adverse (PF) PON text-attent<br>of the drug agent<br>contains over 95% pure<br>peptides (Registration<br>desses. <sup>3</sup><br>PDRN activates the A <sub>bA</sub> receptor subtype of adenosine receptors and then stimulates VEGF<br>release as well as fibroblast maturation in skin wounds. <sup>3</sup> In prior studies, stimulation of the<br>adenosine A <sub>AA</sub> receptor leads to increasing VEGF products, fibroblast differentiation and<br>maturation, and also accelerates granulation tissue formation tates and the wound repair<br>process. <sup>1011</sup><br><b>2</b> Adv Zai PDF 파일 저장 715<br>tigate whether PDRN could improve the survival of random                                                                                                    | or complete) is a common pro           | oblem. There are <mark>many trials</mark> investigating <mark>ways to reduce distal flap</mark>                                                                                                    |   |       |                                                                                                    | Þ        |   |
| takes a long time, and can also be invasive. Previous reself the has shown that systemic and/or       1       Chung, Kunii, Han Koo Kin, Woo Seeb Kin, and Tae H       067/0         local drug agents can help<br>neovascularization, various an<br>factor (VEGF), transforming of<br>derived growth factor (PDGF)       If was to be invasive. Previous reself, the has shown that systemic and/or and contains over 95%<br>or agent and botable drug help the invasive the PCRN tonhuman placeds. The<br>drug agent can be obtained through help the invasive the PCRN tonhuman placeds. The<br>drug agent can be obtained through to high temperature with a formation to the same temperature with a state repair agent the drug agent<br>contains over 95% pure<br>peptides. (Registration<br>deoxyribonucleotide polymers: where the mer invasive type of samples and the stimulates VEGF<br>release as well as fibroblast maturation in sking wounds? In prior studies, stimulation of the<br>adenosine A <sub>2A</sub> receptor leads to increasing VEGF products, fibroblast differentiation and<br>maturation, and also accelerates granulation tissue formation rates and the wound repair<br>process. <sup>10,11</sup> 1%         The Y Zir CossCheck 32 words       5       CrossCheck 35 words       1%         G CrossCheck 35 words       6       CrossCheck 35 words       1%         G CrossCheck 34       8       CrossCheck 35 words       1%         G W Zir PDF THE TH Zir Zir PDF THE THE THE THE THE THE THE THE THE THE                                                                                                    | necrosis. The delayed proced           | ure was very useful, but requires additional surgical interventions,                                                                                                    |   | 4     | CrossCheck 1875 words                                                                                            | 600/     |   |
| local drug agents can help<br>neovascularization, various an<br>factor (VEGF), transforming<br>derived growth factor (POGF)<br>agent. The drug agent<br>contains over 95% pure<br>peptides (Registration<br>bases?       n it was bound to bail the wound healing by stimulating the tissue repair process [1] PORN extracted for<br>drug agent can be highly many crute sets con process and documentary of the<br>purptient and primitale decomplexity of leasting [1]. This comp could have be pairs and represents the source of<br>purptient and primitale decomplexity of leasting [1]. This comp could have be pairs and represents the source of<br>purptient and primitale decomplexity of leasting [1]. This comp could have be pairs and represents the source of<br>purptient and primitale decomplexity of leasting [1]. This comp could have be pairs and represents the source of<br>purptient and primitale decomplexity of leasting [1]. This comp could have be pairs and represents the source of<br>purptient and primitale decomplexity of leasting pairs and percess as well as<br>first status over 95% purptients. The drug agent<br>contains over 95% purptients more status tenguns stating represents the source of purptient and pyrimidine decomplexity of advective the status VEGF<br>release as well as fibroblast maturation in skin wounds? In prior studies, stimulates VEGF<br>release as well as fibroblast maturation in skin wounds? In prior studies, stimulation of the<br>adenosine A <sub>2A</sub> receptor leads to increasing VEGF products, fibroblast differentiation and<br>maturation, and also accelerates granulation tissue formation rates and the wound repair<br>process. <sup>1031</sup> 1%       6       CrossCheck 32 words<br>Guizzardi S. "Effects of heat deproleinate bone and pc.<br>uncledides to hone regeneration. An experimental stud<br>maturation, and also accelerates granulation tissue formation rates and the wound repair<br>process. <sup>1031</sup> 1%         2       Adv Zev PDF III SI AVE PDF III SI AVE PDR Could III p                                                                         | takes a long time, and can a           | lso be invasive. Previous rese <b>n</b> ch has shown that systemic and/or                                                                                                    |   | 1     | Chung, Kun II, Han Koo Kim, Woo Seob Kim, and Tae H                                                              | 00%      |   |
| neovascularization, Various an<br>factor (VEGF), transforming<br>derived growth factor (PGGF)<br>Polyd gryribonucleotide<br>(Pi)<br>agent. The drug agent<br>contains over 95% pure<br>peptides (Registration<br>dexyribonucleotide polymers with chain lengting transforming to 50,200 base pais and there (B) Polyd activates the source of<br>20 A Performation of Macrophage-<br>peptides (Registration<br>dexyribonucleotide polymers with chain lengting transforming to 50,200 base pais and there (B) Polyd activates the source of<br>20 A Performation of Macrophage-<br>peptides (Registration<br>dexyribonucleotide polymers with chain lengting transforming to 50,200 base pais and there (B) PolyMacrows the source of<br>20 A Performation the source of purines with chain lengting transforming to 50,200 base pais and there (B) PolyMacrows the source of<br>20 A Polymers with chain lengting transforming to 50,200 base pais and there (B) PolyMacrows the source of<br>20 A Polymers with chain lengting transforming to 200 base pais and there (B) PolyMacrows the source of<br>20 A Polymers with chain lengting transforming transformi | local drug agents can help             | CrossCheck                                                                                                    |   |       |                                                                                                    |          |   |
| factor (VEGF), transforming<br>derived growth factor (PDGF)       Object Set (Set Set Set Set Set Set Set Set Set Set                                                                                                    | neovascularization, various an         | nd it was found to act in wound healing by stimulating the tissue repair process [7]. PDRN extracted from 🔺                                                                                                    |   | 2     | CrossCheck 52 words                                                                                              | 2%       |   |
| derived growth factor (PDG)       Product symptomucleotide points and point of to 2,000 base pains and represents the source of points with outputcleoside source of the source of points with outputcleoside source of the source of points with outputcleoside source of points with outputcleoside source of points with outputcleoside source of points with outputcleoside source of points with outputcleoside source of points with outputcleoside source of points with outputcleoside source of points with remaining the source of points with remaining the source of points and point with the source of points and point with the source of points and point with the source of points with remaining the source of points with remaining the source of points with remaining the source of points and point with the source of points and point with the source of points with remaining the source of points with remaining the source of points with remaining the source of points with remaining the source of points with remaining the source of points with remaining the source of points with remaining the source of points with remaining the source of points with remaining the source of points with remaining the source of points with remaining the source of points with remaining the source of points with remaining the source of points with source of points withe source of points with source of points w                                                                                               | factor (VEGF), transforming g          | trout sperm was recently found to be a tissue repair agent like the PDRN from human placenta. The<br>drug agent can be obtained through a high temperature extrac- tion process and contains over 95%                                                                                  |   | 2     | Dependent Angiogenesis by Adenosine and Toll- Like                                                               | 2 /0     |   |
| Polydetrypribonucleotide (PD)       Polydetrypribonucleotide (PD)       Polydetrypribonucleotide (PD) <td>derived growth factor (PDGF)</td> <td>pure active principle with-out additional pharmacologically active proteins and peptides<br/>(Registration Dossier, Italian Ministry of Health) [8]. This com-pound holds deoxyribonucleotide</td> <td></td> <td></td> <td></td> <td></td> <td></td>                                                                                                    | derived growth factor (PDGF)           | pure active principle with-out additional pharmacologically active proteins and peptides<br>(Registration Dossier, Italian Ministry of Health) [8]. This com-pound holds deoxyribonucleotide                                                                                           |   |       |                                                                                                    |          |   |
| agent. The drug agent<br>contains over 95% pure<br>peptides (Registration<br>Decoxyribonucleotide polymers mut chain tengors ranging norm to to z,voor case pairs, and<br>represents the source of purine and pyrimidine decoxynucleosides/decoxyribonucleotides and<br>bases. <sup>3</sup><br>PDRN activates the A <sub>2A</sub> receptor subtype of adenosine receptors and then stimulates VEGF<br>release as well as fibroblast maturation in sking wounds. <sup>9</sup> In prior studies, stimulation of the<br>adenosine A <sub>2A</sub> receptor leads to increasing VEGF products, fibroblast differentiation and<br>maturation, and also accelerates granulation tissue formation rates and the wound repair<br>process. <sup>1011</sup><br>검사 결과 PDF 파일 저장 가능 stigate whether PDRN could improve the survival of random                                                                                                    | Polydenxyribonucleotide (PD            | puriners which chain lengus ranging from or 2,000 dase pairs and represents the exote of<br>purine and pyrimidine deoxynucleosides/deoxyribonucleo-tides and bases [9]. PDRN activates the<br>A2A recentor subtype of adenosine re-ceptors and then stimulates VEGF release as well as |   | 3     | CrossCheck 39 words<br>Steven R. Beanes, "Skin renair and scar formation: the                                    | 1%       |   |
| Contains over 95% pure<br>peptides (Registration)       색상 및 번호로 표시되고 있으며 이 부분을<br>클릭하면 화면 상단에 출처의 Full text가 보여짐(OA)       4       CrossCheck 35 words<br>Roberto Vanelli. "Efficacy of intra-articular polynucleotide<br>s in the treatment of knee osteoarthritts: a randomized       1%         deoxyribonucleotide polymers with chain lengths lengthg non so to z,ooo base pairs, and<br>represents the source of purine and pyrimidine deoxynucleosides/deoxyribonucleotides and<br>bases. <sup>3</sup> CrossCheck 35 words<br>Guizzardi, S.: 'Effects of heat deproteinate bone and pr<br>nucleotides on bone regeneration: An experimental stud       1%         PDRN activates the A <sub>2A</sub> receptor subtype of adenosine receptors and then stimulates VEGF<br>release as well as fibroblast maturation in skir wounds. <sup>9</sup> In prior studies, stimulation of the<br>adenosine A <sub>2A</sub> receptor leads to increasing VEGF products, fibroblast differentiation and<br>maturation, and also accelerates granulation tissue formation rates and the wound repair<br>process. <sup>1011</sup> 6       CrossCheck 32 words<br>E Raposio. 'In vitro polydeoxyribonucleotide effects on h<br>uman pre-adipooytes', Cell Proliferation, 10/2008       1%         7       He, D.:: Nuclear Accumulation of Exogenous DNA Frag<br>ments in Vable Cells Mediated by FGF-2 and DNA Rei       1%                                                                                                    | agent. The drug agent                  | 유사 부분은 하이라이트 된                                                                                                    |   | 0     | entral role of TGF-[beta]", Expert Reviews in Molecular M                                                        |          |   |
| 클릭하면 화면 상단에 출처의 Full text가 보여짐(OA       1%         deoxyribonucleotide polymers war than lengths ranging nom to to 2,000 base pairs, and       1%         represents the source of purine and pyrimidine deoxynucleosides/deoxyribonucleotides and bases. <sup>3</sup> 5         PDRN activates the A <sub>2A</sub> receptor subtype of adenosine receptors and then stimulates VEGF release as well as fibroblast maturation in sking wounds. <sup>9</sup> In prior studies, stimulation of the adenosine A <sub>2A</sub> receptor leads to increasing VEGF products, fibroblast differentiation and maturation, and also accelerates granulation tissue formation rates and the wound repair process. <sup>1011</sup> 6       CrossCheck 32 words text and the stimulation of Exogenous DNA Frag text and the stimulation of Exogenous DNA Frag text is in signate whether PDRN could improve the survival of random       1%                                                                                                    | contains over 95% pure .               | 색상 및 번호로 표시되고 있으며 이 부분을                                                                                                    |   |       | Crear Charle 35 words                                                                                            | _        |   |
| <ul> <li>이 전 경우)</li> <li>deoxyribonucleotide polymers with chain lengths ranging nom 50 to 2,000 base pairs, and represents the source of purine and pyrimidine deoxynucleosides/deoxyribonucleotides and bases.<sup>8</sup></li> <li>PDRN activates the A<sub>2A</sub> receptor subtype of adenosine receptors and then stimulates VEGF release as well as fibroblast maturation in sking wounds.<sup>9</sup> In prior studies, stimulation of the adenosine A<sub>2A</sub> receptor leads to increasing VEGF products, fibroblast differentiation and maturation, and also accelerates granulation tissue formation rates and the wound repair process.<sup>10,11</sup></li> <li>검사 결과 PDF 파일 저장 가능 stigate whether PDRN could improve the survival of random</li> </ul>                                                                                                    | peptides (Registration                 | 클릭하면 화면 상단에 출처의 Full text가 보여짐(OA                                                                                                    |   | 4     | Roberto Vanelli. "Efficacy of intra-articular polynucleotide                                                     | 1%       |   |
| represents the source of purine and pyrimidine deoxynucleosides/deoxyribonucleotides and bases. <sup>8</sup> PDRN activates the A <sub>2A</sub> receptor subtype of adenosine receptors and then stimulates VEGF release as well as fibroblast maturation in skir wounds. <sup>9</sup> In prior studies, stimulation of the adenosine A <sub>2A</sub> receptor leads to increasing VEGF products, fibroblast differentiation and maturation, and also accelerates granulation tissue formation rates and the wound repair process. <sup>10,11</sup> TAY 결과 PDF 파일 저장 가능 stigate whether PDRN could improve the survival of random                                                                                                    | deoxyribonucleotide polymen            | 인 경우)                                                                                                    |   | 1     | s in the treatment of knee osteoarthritis: a randomized,                                                         |          |   |
| bases. <sup>8</sup><br>PDRN activates the A <sub>2A</sub> receptor subtype of adenosine receptors and then stimulates VEGF<br>release as well as fibroblast maturation in skint wounds. <sup>9</sup> In prior studies, stimulation of the<br>adenosine A <sub>2A</sub> receptor leads to increasing VEGF products, fibroblast differentiation and<br>maturation, and also accelerates granulation tissue formation rates and the wound repair<br>process. <sup>10,11</sup><br>검사 결과 PDF 파일 저장 가능 stigate whether PDRN could improve the survival of random                                                                                                    | represents the source of pu            | urine and pyrimidine deoxynucleosides/deoxyribonucleotides and                                                                                                    |   | _     | CrossCheck 35 words                                                                                              |          |   |
| PDRN activates the A <sub>2A</sub> receptor subtype of adenosine receptors and then stimulates VEGF release as well as fibroblast maturation in skir wounds. <sup>9</sup> In prior studies, stimulation of the adenosine A <sub>2A</sub> receptor leads to increasing VEGF products, fibroblast differentiation and maturation, and also accelerates granulation tissue formation rates and the wound repair process. <sup>10,11</sup><br>검사 결과 PDF 파일 저장 가능 stigate whether PDRN could improve the survival of random                                                                                                    | bases. <sup>8</sup>                    |                                                                                                    |   | 5     | Guizzardi, S "Effects of heat deproteinate bone and pc                                                           | 1%       |   |
| release as well as fibroblast maturation in skirn wounds. <sup>9</sup> In prior studies, stimulation of the adenosine A <sub>2A</sub> receptor leads to increasing VEGF products, fibroblast differentiation and maturation, and also accelerates granulation tissue formation rates and the wound repair process. <sup>10,11</sup><br>검사 결과 PDF 파일 저장 가능 stigate whether PDRN could improve the survival of random                                                                                                    | PDRN activates the A <sub>2A</sub> rec | eptor subtype of adenosine receptors and then stimulates VEGF                                                                                                    |   |       | nucleotides on bone regeneration: An experimental stud                                                           |          |   |
| adenosine A <sub>2A</sub> receptor leads to increasing VEGF products, fibroblast differentiation and maturation, and also accelerates granulation tissue formation rates and the wound repair process. <sup>10,11</sup><br>검사 결과 PDF 파일 저장 가능 stigate whether PDRN could improve the survival of random                                                                                                    | release as well as fibroblast          | maturation in skingwounds. <sup>9</sup> In prior studies, stimulation of the                                                                                                    |   | ~     | CrossCheck 34 words                                                                                              | 10/      |   |
| maturation, and also accelerates granulation tissue formation rates and the wound repair<br>process. <sup>10,11</sup><br>검사 결과 PDF 파일 저장 가능 stigate whether PDRN could improve the survival of random                                                                                                    | adenosine A <sub>2A</sub> receptor lea | ds to increasing VEGF products, fibroblast differentiation and                                                                                                    |   | 6     | E. Raposio. "In vitro polydeoxyribonucleotide effects on h<br>uman pre-adjoocytes". Cell Proliferation, 10/2008. | 1%       |   |
| process. <sup>10,11</sup><br>검사 결과 PDF 파일 저장 가능 stigate whether PDRN could improve the survival of random 1% The DL "Nuclear Accumulation of Exogenous DNA Frag<br>ments in Viable Cells Mediated by FGF-2 and DNA Rel 1%                                                                                                    | maturation, and also accele            | rates granulation tissue formation rates and the wound repair                                                                                                    |   |       |                                                                                                    |          |   |
| 검사 결과 PDF 파일 저장 가능 stigate whether PDRN could improve the survival of random The DL. Nuclear Accumulation of Exogenous DNA Fragence PDRN could improve the survival of random The DL. Nuclear Accumulation of Exogenous DNA Fragence PDRN could improve the survival of random The DL. Nuclear Accumulation                                                      | process. <sup>10,11</sup>              |                                                                                                    |   | 7     | CrossCheck 32 words                                                                                              | 1%       |   |
|                                                                                                    | 검사 결과 PDF 파일 저장 가능                     | stigate whether PDRN could improve the survival of random                                                                                                    | Å | 1     | ments in Viable Cells Mediated by FGF-2 and DNA Rel                                                              | 170      | A |
| (i) PAGE: 1 OF 9 C Text-Only Report                                                                                                    |                                        | PAGE: 1 OF 9 Q                                                                                                    |   | 1.1   | Text-Oni                                                                                                    | v Report | 2 |

# 결과 확인 - Match overview vs. All sources

|                                                                   |   | and the second second second second second second second second second second second second second second second | SIMILAR |    |     |                                                                                                    | SIMILAR |   |
|-------------------------------------------------------------------|---|----------------------------------------------------------------------------------------------------|---------|----|-----|----------------------------------------------------------------------------------------------------|---------|---|
| defects. Among the local skin flap procedu                        |   | Seurees                                                                                                    |         |    | Ма  | tch Overview                                                                                                    |         |   |
| convenient procedure. However, after random                       |   | Sources                                                                                                    |         | יש |     |                                                                                                    |         | P |
| or complete) is a common problem. There are                       |   | Match 1 of 61                                                                                                    |         |    |     |                                                                                                    |         |   |
| necrosis. The delayed procedure was very us                       |   | CrossCheck 2334 words                                                                                            | 1.000   |    | 4   | CrossCheck 1875 words                                                                                              | 600/    |   |
| takes a long time, and can also be invasive.                      | • | Chung, Kun II, Han Koo Kim, Woo Seob Kim, and Tae H                                                              | 85%     |    |     | Chung, Kun II, Han Koo Kim, Woo Seob Kim, and Tae H<br>ui Bae. "The Effects of Polydeoxyribonucleotide on the S    | 0070    |   |
| local drug agents can help overcome flap                          |   | ul Bae. The Effects of Polydeoxyribonucleotide on the                                                            |         |    |     |                                                                                                    |         | 1 |
| neovascularization, various angiogenic growt                      |   | CrossCheck 335 words                                                                                             | 100/    |    | 2   | CrossCheck 52 words                                                                                                | 2%      |   |
| factor (VEGF), transforming growth factor (                       | • | Mariarosaria Galeano. "Polydeoxyribonucleotide stimula<br>tes angiogenesis and wound healing in the genetical    | 1270    | 11 | 4   | Dependent Angiogenesis by Adenosine and Toll- Like                                                                 | 270     |   |
| derived growth factor (PDGF) are all important                    |   |                                                                                                    |         |    |     |                                                                                                    |         |   |
| Polydenxyribonucleotide (PDRN), extracted                         |   | CrossCheck 315 words                                                                                             | 11%     | 1  | 3   | CrossCheck 39 words<br>Steven R. Beanes. "Skin repair and scar formation: the                                      | 1%      | 1 |
| agent. The drug agent can be obtained th                          |   | Safe Approach to Induce Therapeutic Angiogenesis in P                                                            | 1170    | Ш  | Ŭ   | entral role of TGF-[beta]", Expert Reviews in Molecular M                                                          |         | 1 |
| contains over 95% pure active principle withc                     |   | Consection and and                                                                                               |         | 1  |     | CrossCheck 35 words                                                                                                |         | 1 |
| peptides (Registration Dossier, Italian                           |   | Alessandra Bitto. "Polydeoxyribonucleotide improves a                                                            | 11%     | 1  | 4   | Roberto Vanelli. "Efficacy of intra-articular polynucleotide                                                       | 1%      | 1 |
| deoxyribonucleotide polymers with chain le                        |   | giogenesis and wound healing in experimental thermal                                                             |         | Ш  |     | s in the treatment of knee osteoarthritis: a randomized,                                                           |         | 1 |
| represents the source of purine and pyrir                         |   | Internet - 12 sources 278 words                                                                                  |         | 1  | -   | CrossCheck 35 words                                                                                                | 10/     | I |
| bases. <sup>8</sup>                                               | 0 | crawled on 07-Jan-2006                                                                                           | 10%     |    | 5   | Guizzardi, S., "Effects of heat deproteinate bone and pc<br>nucleotides on hone regeneration: An experimental stud | 1 %     | 1 |
| PDRN activates the $A_{2A}$ receptor subtype                      |   | woundstesearch.com                                                                                               |         |    |     |                                                                                                    |         | 1 |
| release as well as fibroblast maturation in                       |   | Internet - 11 sources 275 words                                                                                  | 100/    |    | 6   | CrossCheck 34 words                                                                                                | 1%      | I |
| <mark>adenosine A<sub>2A</sub> receptor</mark> leads to increasir | • | crawled on 01-Oct-2008<br>www.woundsresearch.com                                                                 | 10%     | 4  | 0   | uman pre-adipocytes", Cell Proliferation, 10/2008                                                                  | 170     | 1 |
| maturation, and also accelerates granulatic                       |   |                                                                                                    |         | v  |     |                                                                                                    |         | 1 |
| process. <sup>10,11</sup>                                         |   | Exclude Sources                                                                                                  |         |    | 7   | CrossCheck 32 words<br>He, D., "Nuclear Accumulation of Exogenous DNA Frag                                         | 1%      | l |
| The aim of this study was to investigate wh                       |   |                                                                                                    |         | 4  | 1   | ments in Viable Cells Mediated by FGF-2 and DNA Rel                                                                |         | 4 |
|                                                                   |   | Text-Only                                                                                                    | Report  |    | 1.1 | Text-Only                                                                                                    | Report  |   |

#### 결과 확인 - Document viewer vs. Text-only viewer ✓ iThenticate

PAGE: 1 OF 9 🖸 🥌

 $\longrightarrow \oplus$ 

#### 02-Sep-2013 04:37PM

#### 2731 words • 55 matches • 23 sources

🖌 iThenticate<sup>.</sup>

샘플 BY 말든 홈

defects. Among the local skin flap procedures, random pattern skin flaps are a reliable and convenient procedure. However, after random pattern skin flap surgery, distal flap necrosis (partial or complete) is a common problem. There are many trials investigating ways to reduce distal flap necrosis. The delayed procedure was very useful, but requires additional surgical interventions, takes a long time, and can also be invasive. Previous research has shown that systemic and/or local drug agents can help overcome flap loss through inducing angiogenesis.<sup>1,2</sup> To increase neovascularization, various angiogenic growth factors such as vascular endothelial cell growth factor (VEGF), transforming growth factor (TGF), fibroblast growth factor (FGF), and plateletderived growth factor (PDGF) are all important.3-6

Polydenxyribonucleotide (PDRN), extracted from trout sperm, is known to be a tissue repair agent. The drug agent can be obtained through a high temperature extraction process and contains over 95% pure active principle without additional pharmacologically active proteins and peptides (Registration Dossier, Italian Ministry of Health).<sup>7</sup> This compound holds deoxyribonucleotide polymers with chain lengths ranging from 50 to 2,000 base pairs, and represents the source of purine and pyrimidine deoxynucleosides/deoxyribonucleotides and bases.8

PDRN activates the A<sub>2A</sub> receptor subtype of adenosine receptors and then stimulates VEGF release as well as fibroblast maturation in skingwounds.<sup>9</sup> In prior studies, stimulation of the adenosine A<sub>2A</sub> receptor leads to increasing VEGF products, fibroblast differentiation and maturation, and also accelerates granulation tissue formation rates and the wound repair process.<sup>10,11</sup>

The aim of this study was to investigate whether PDRN could improve the survival of random

88% Bibliography Included Match Overview CrossCheck 1875 words 68% Chung, Kun II, Han Koo Kim, Woo Seob Kim, and Tae H ui Bae, "The Effects of Polydeoxyribonucleotide on the § CrossCheck 52 words 2% Joseph Leibovich, Samuel. "Regulation of Macrophage-Dependent Angiogenesis by Adenosine and Toll-Like . CrossCheck 39 words 1% Steven R. Beanes, "Skin repair and scar formation; the ... entral role of TGF-[beta]". Expert Reviews in Molecular M CrossCheck 35 words 1% Roberto Vanelli. "Efficacy of intra-articular polynucleotide s in the treatment of knee osteoarthritis; a randomized. CrossCheck 35 words 1% Guizzardi, S., "Effects of heat deproteinate bone and po... nucleotides on bone regeneration: An experimental stud CrossCheck 34 words 1% E. Raposio, "In vitro polydeoxyribonucleotide effects on h uman pre-adipocytes", Cell Proliferation, 10/2008 CrossCheck 32 words 1% He, D.. "Nuclear Accumulation of Exogenous DNA Frag ments in Viable Cells Mediated by FGF-2 and DNA Rel .. 0 Text-Only Report

FAQ

Quotes Included

# ✓ iThenticate 결과 확인 - Document viewer vs. Text-only viewer

|                                                                                                    | 폴더 내<br>다른 Report 보기 |
|----------------------------------------------------------------------------------------------------|----------------------|
| ✓ influenticate     당산화 물질에 대한 화학적, 생화학적 연구       By: 영재 유       Document Viewer     →       보기 전환     1,321 words - 14 matches - 8 sources                                                                                                    | ty Index             |
| Mode: Similarity Report 💌                                                                                                    |                      |
| The Effects of Polydeoxyribonucleotide on the Survival of Random Pattern Skin Flaps in Rats 1 247 words / 19% - Internet from Aug 18, 2010 - 인용 , 참고 문한                                                                                                    |                      |
| Introduction Local skin flap procedures are often used in plastic and reconstructive 1 surgery to repair tissue defects. Among the local skin flap procedures, random                                                                                                    | IL 파일 저장             |
| pattern skin flaps are a reliable and convenient procedure. However, after random pattern skin<br>flap surgery, distal flap necrosis (partial or complete) is a common problem. There are                                                                                      | ×                    |
| many trials investigating ways to reduce distal flap necrosis. The delayed procedure was very useful, but requires additional surgical interventions, takes a long time, and can also be invasive. Previous research has shown that systemic and/or local drug agents can belo | ×                    |
| overcome flap loss     5     111 words / 8% - Internet from Jul 8, 2010                                                                                                    | ×                    |
| through inducing angiogenesis. 1,2 To increase neovascularization, various angiogenic growth factors such as vascular endothelial cell growth factor (VEGE) transforming growth factor (TGE) fibroblast growth factor                                                          | ×                    |
| (FGF), and platelet- derived growth factor (PDGF) are all important. 3–6 Polydeoxyribonucleotide (PDRN),<br>extracted from trout sperm, is known to be a tissue repair agent.                                                                                                  | ×                    |
| Image: Structure and the obtained through a high temperature extraction process and 1                                                                                                    | ×                    |

# 결과 확인 - Document viewer vs. Text-only viewer

The Effects of Polydeoxyribonucleotide on the Survival of Random Pattern Skin Flaps in Rats

Introduction Local skin flap procedures are often used in plastic and reconstructive 1 surgery to repair tissue defects. Among the local skin flap procedures, random pattern skin flaps are a reliable and convenient procedure. However, after random pattern skin flap surgery, distal flap necrosis (partial or complete) is a common problem. There are many trials investigating ways to reduce distal flap necrosis. The delayed procedure was very useful, but requires additional surgical interventions, takes a long time, and can also be invasive. Previous research has shown that systemic and/or local drug agents can help overcome flap loss

through inducing angiogenesis. 1,2 To increase neovascularization, various angiogenic growth factors such as vascular endothelial cell growth factor (VEGF), transforming growth factor (TGF), fibroblast growth factor (FGF), and platelet- derived growth factor (PDGF) are all important.3–6 Polydeoxyribonucleotide (PDRN), extracted from trout sperm, is known to be a tissue repair agent.

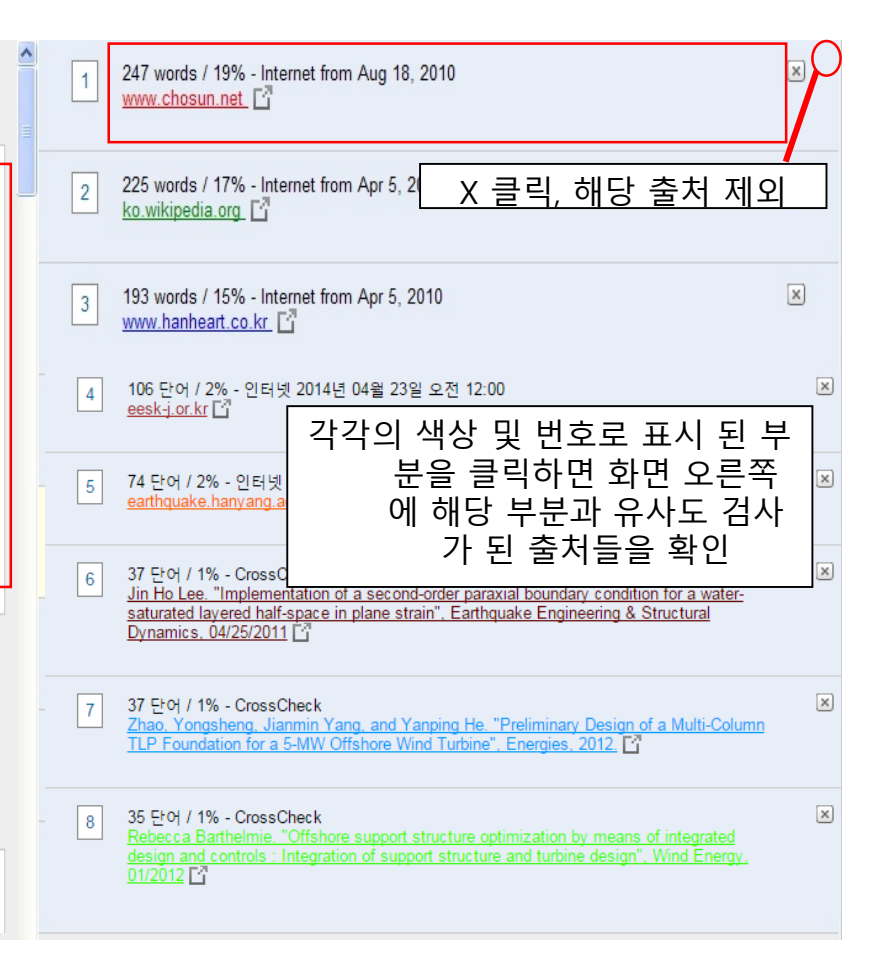

# 부가 기능 -폴더 생성

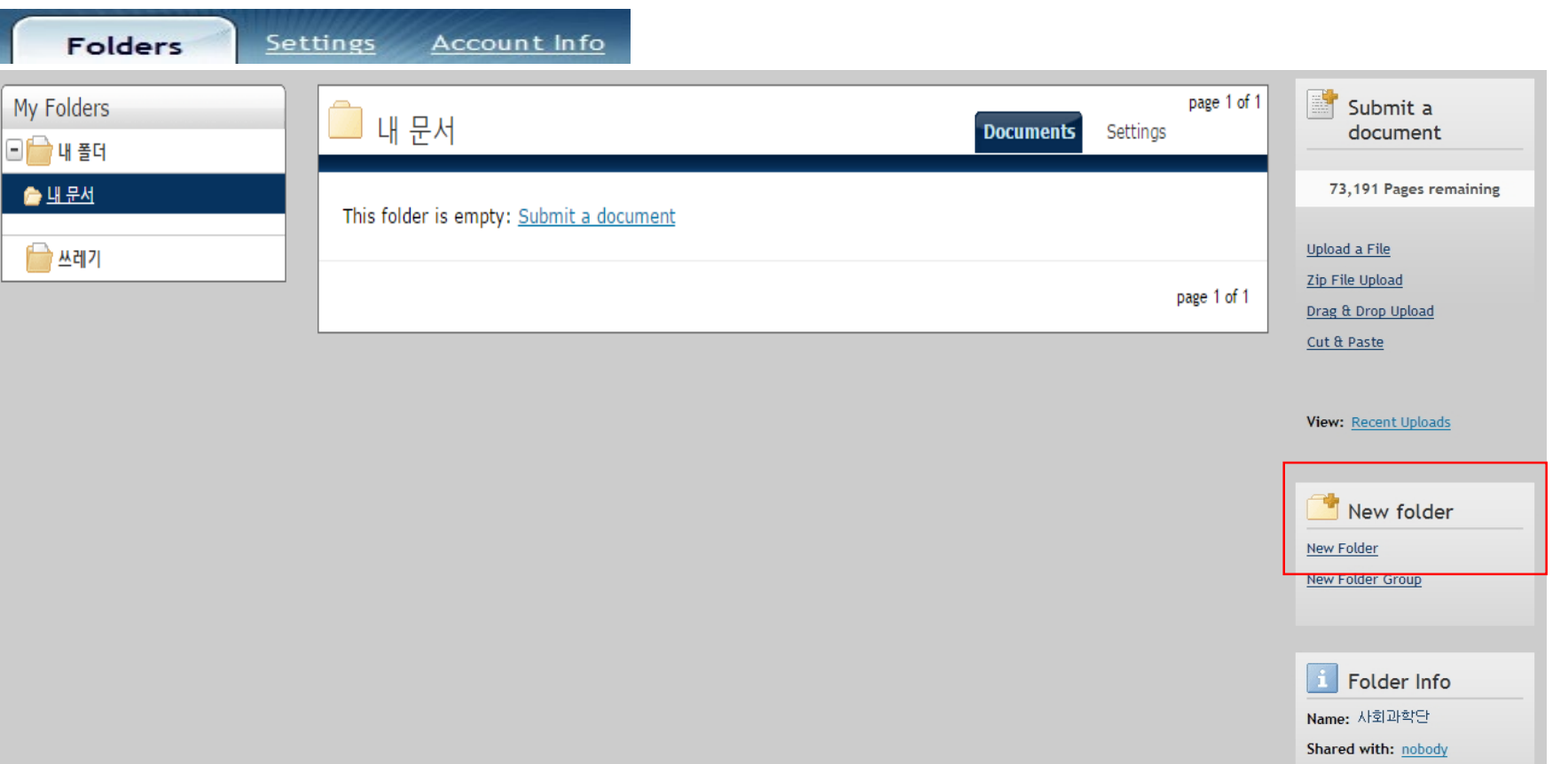

#### 부가 기능 - 제외 설정: 직접인용, 참고문헌, 초록, 연구방법 및 재료

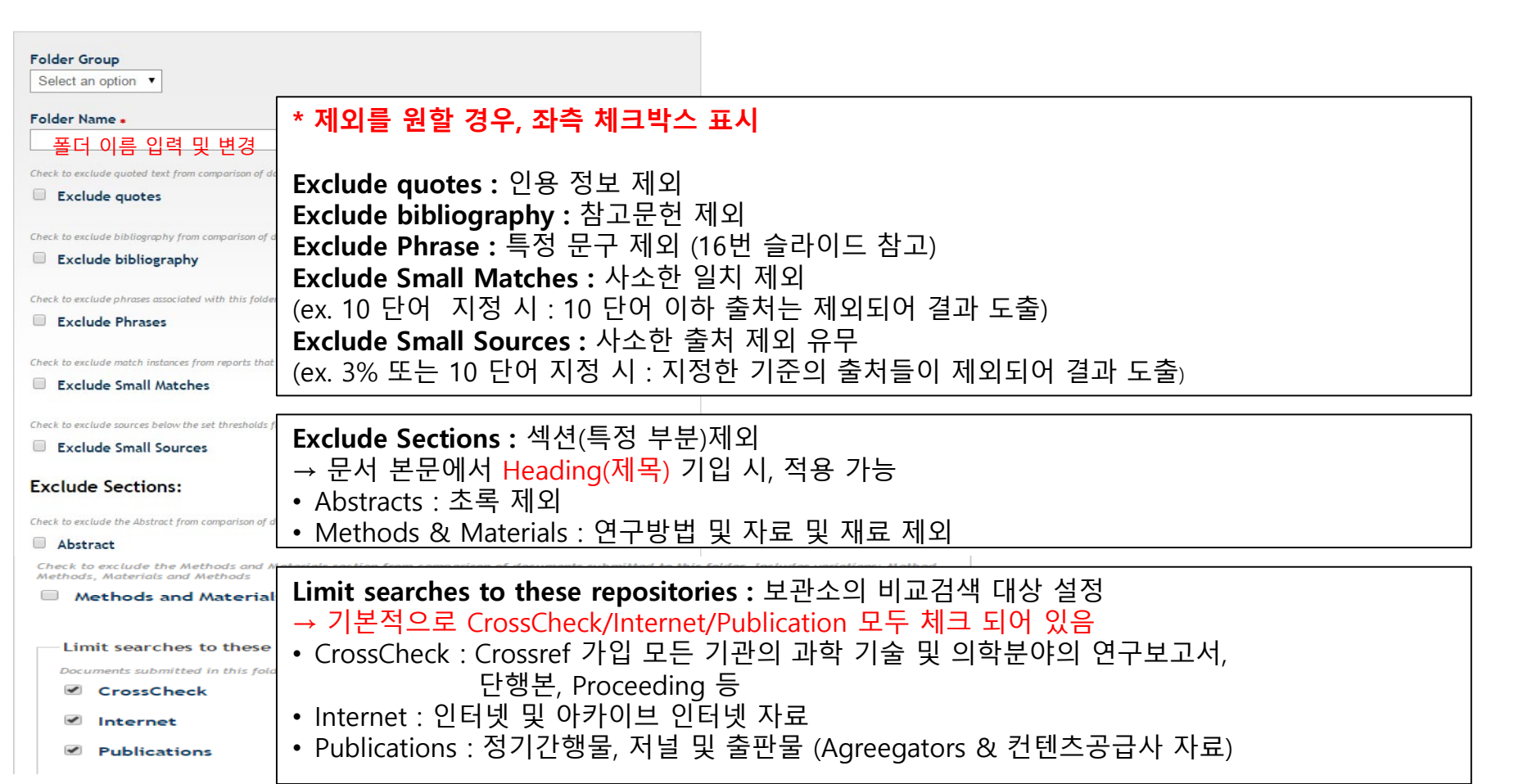

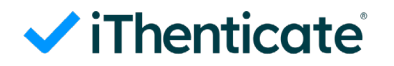

# 부가 기능 -보고서 필터

| ·····································                                                                                                    | 📄 내 문서                                                                                                    | 문서     | 공유하기  | 환경 |
|----------------------------------------------------------------------------------------------------|----------------------------------------------------------------------------------------------------|--------|-------|----|
| Folder Options Report Filters Phrase Exclus                                                                                                    | <u>폴더 옵션</u> 보고서 필터 <u>제외 문구</u>                                                                                                    |        |       |    |
| <b>Report Filters</b><br>Use this page to manage the list of URLs that<br>generated. These filters only apply to docum<br>There are currently no URL Filters for this fol | <b>보고서 필터</b><br>보고문 생성시, 일치 내용 검색에서 필터로 걸러져 나가는 URL 목록을 관리하는 데 이 페이지를 사용하십시오. 이 필<br>제출된 문서들에 대해서만 적용됩니다.                                                             | !터들은 이 | 폴더 내에 |    |
| Add URL Filter. The URL may be as specific or<br>For example:                                                                                                    | 현재 이 폴더에 대한 URL 필터가 없습니다. 보고서 필터에 URL을 추가하려면 아래의 양식을 사용하십시오.                                                                                                    |        |       |    |
| http://example.com/ - exclude entire site (no<br>http://example.com/docs/ - exclude all sourc<br>http://example.com/docs/paper.pdf - exclude                              | 에를 들어:<br>http://example.com/ - 사이트 전체 제외 (끝에 있는 "/" 에 주의)<br>http://example.com/docs/ - 특정 웹사이트 디렉토리에 있는 모든 출처 제외하기<br>http://example.com/docs/paper.pdf - 특정 문서 제외하기 |        |       |    |
| Add URL <u>Cancel</u>                                                                                                    | URL 추가 <u>취</u> 소                                                                                                    |        |       |    |

**보고서 필터:** 등록된 url은 비교 대상에서 제외

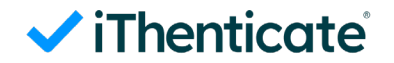

# 부가 기능 -제외 문구

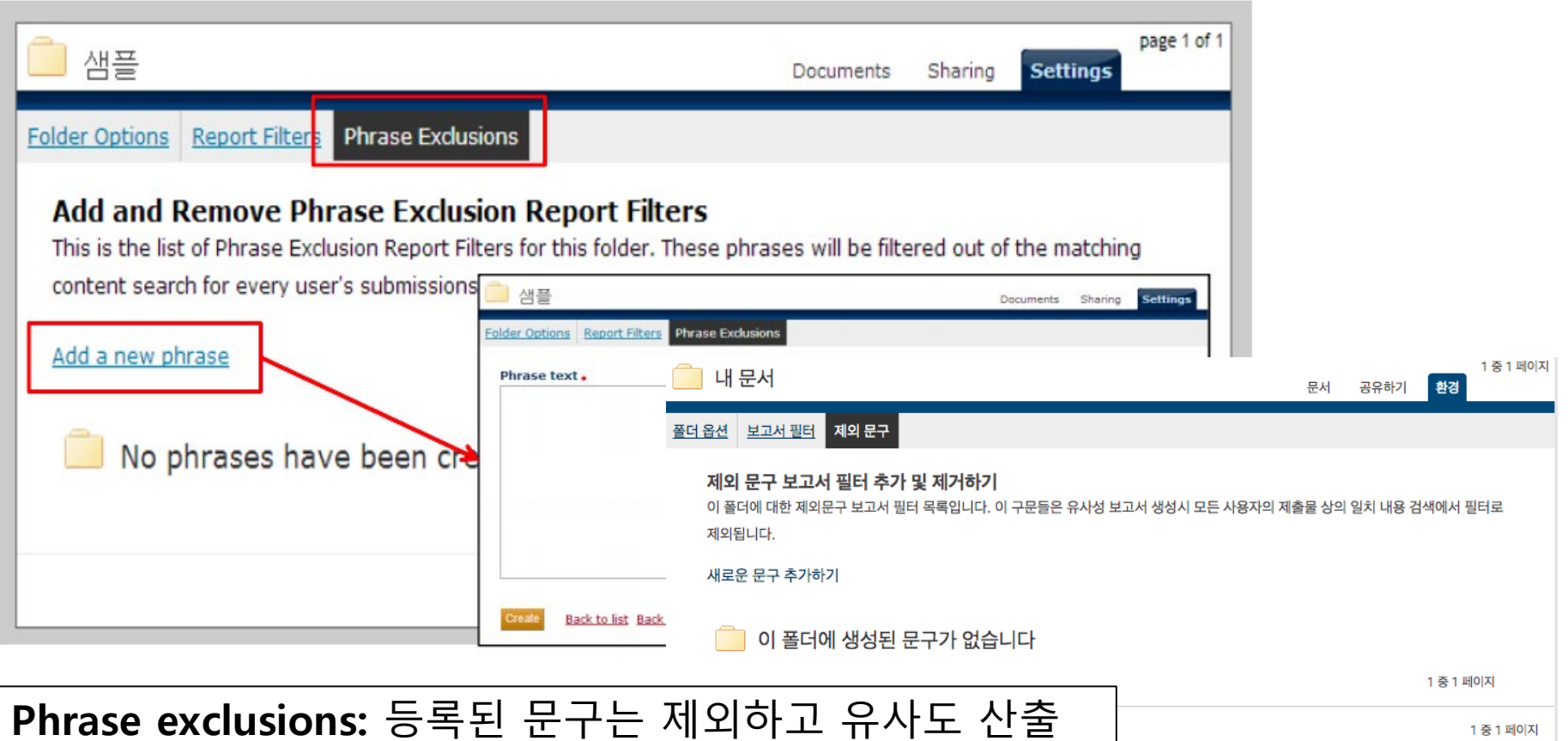

# 부가 기능 – 제외 설정 (결과 화면상에서 적용)

| 2013 04:37PM                                                                                                    | 2731 words • 0 matches • 23 sources                                                                                                    |     |                                                                                                    | FAQ     |
|----------------------------------------------------------------------------------------------------|----------------------------------------------------------------------------------------------------|-----|----------------------------------------------------------------------------------------------------|---------|
| iThenticate <sup>.</sup>                                                                                                    | 샘플<br><sub>BY 릭동 총</sub>                                                                                                    |     | Quotes Included<br>Bibliography Included                                                                                         | 88%     |
| or complete) is a common problem. There are<br>necrosis. The delayed procedure was very u<br>takes a long time, and can also be invasive.<br>local drug agents can help overcome flap<br>neovascularization, various angiogenic growt<br>factor (VEGF), transforming growth factor (<br>derived growth factor (PDGF) are all importan<br>Polydeoxyribonucleotide (PDRN), extracted<br>agent. The drug agent can be obtained th<br>contains over 95% pure active principle witho<br>pentides. (Registration Dossier Italian | * 제외를 원할 경우, 체크박스 표시 및 설정 사항<br>입력<br>Exclude quotes : 인용 정보 제외<br>Exclude bibliography : 참고문헌 제외<br>Exclude Phrase : 특정 문구 제외<br>Exclude Small Matches : 사소한 일치 제외<br>(ex. 5 단어 지정 시 : 5단어 연속 일치는 제외되<br>어 결과 도출)<br>Exclude Small Sources : 사소한 출처 제외 유무<br>(ex. 3% 또는 6단어 지정 시 : 지정한 기준에 준하<br>는 출처들이 제외되어 결과 도출) |     | Filters & Settings FILTERS Exclude Quotes Exclude Bibliography Exclude sources that are less than:                               | SIMILAR |
| deoxyribonucleotide polymers with chain le<br>represents the source of purine and pyri<br>bases. <sup>8</sup><br>PDRN activates the A <sub>2A</sub> receptor subtype<br>release as well as fibroblast maturation in<br>adenosine A <sub>2A</sub> receptor leads to increasing                                                                                                    | Exclude Sections : 섹션(특정 부분)제외<br>→ 문서 본문에서 Heading(제목) 기입 시, 적용<br>가능<br>• Abstracts : 초록 제외<br>• Matches & Materials : 연구방법 또는 자료 및<br>재료 제외                                                                                                    |     | Exclude Sections:<br>Abstract<br>Methods and Materials<br>Includes variations: Methods, Method, Materials, Materials and Methods |         |
| maturation, and also accelerates granulation<br>process. <sup>10,11</sup><br>The aim of this study was to investigate whe<br>pattern skin flaps in rat.                                                                                                    | 하단의 깔때기 아이콘 클릭 시<br>인용정보 및 참고문헌, 사소한 일차<br>하는 옵션 설정 후<br>재 유사성 검사 시행 가능                                                                                                    | 니 제 |                                                                                                    |         |

# 부가 기능 -특정 출처 제외 옵션

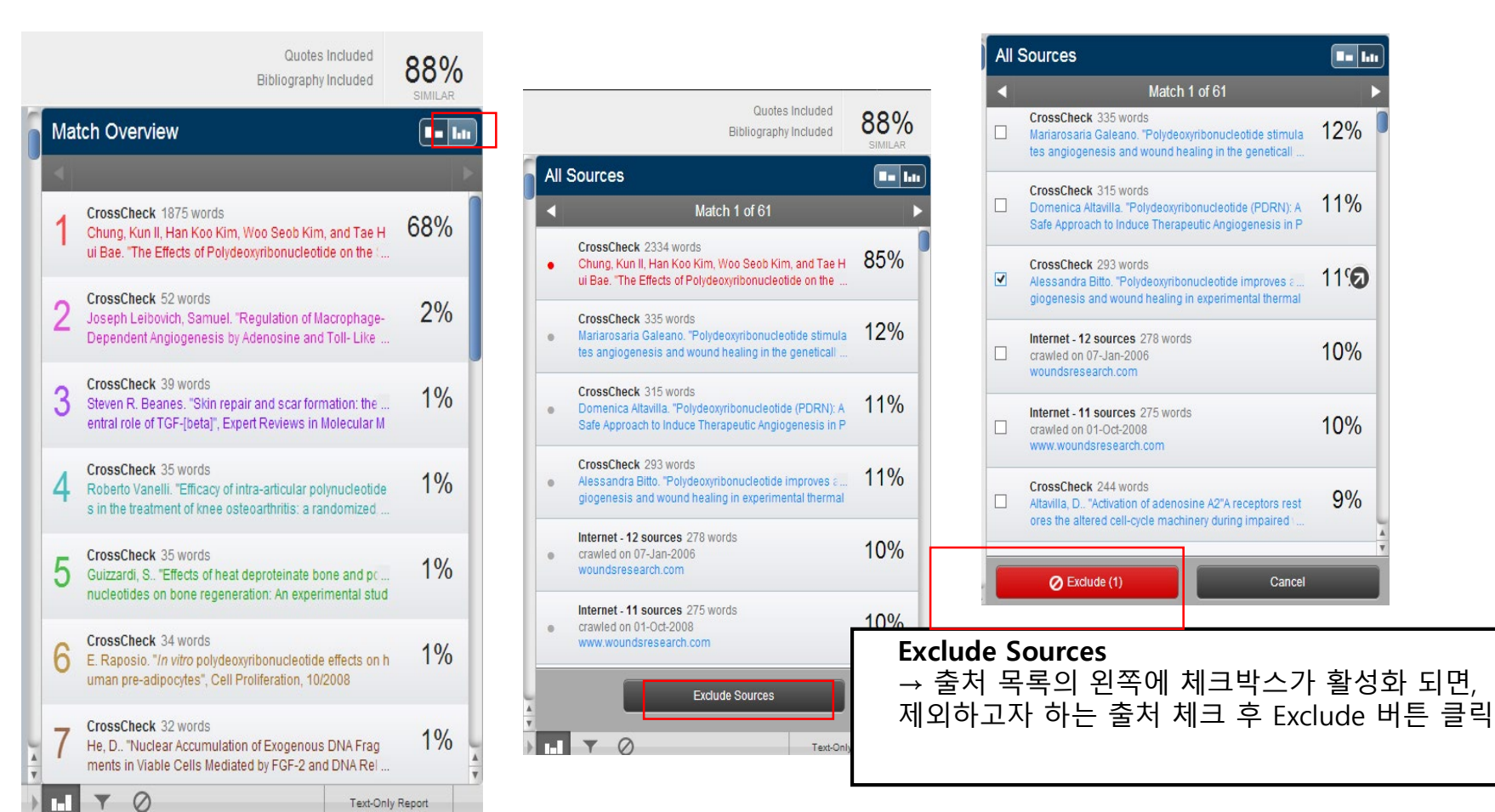

# 부가 기능 -특정 출처 제외 후 다시 복구

### ✓ iThenticate<sup>\*</sup>

샘플 <sub>BY 릴등 홍</sub>

or complete) is a common problem. There are many trials investigating ways to reduce distal flap necrosis. The delayed procedure was very useful, but requires additional surgical interventions, takes a long time, and can also be invasive. Previous research has shown that systemic and/or local drug agents can help overcome flap loss through inducing angiogenesis.<sup>12</sup> To increase neovascularization, various angiogenic growth factors such as vascular endothelial cell growth factor (VEGF), transforming growth factor (TGF), fibroblast growth factor (FGF), and plateletderived growth factor (PDGF) are all important.<sup>3–6</sup>

Polyde xyribonucleotide (PDRN), extracted from trout sperm, is known to be a tissue repair agent. The drug agent can be obtained through a high temperature extraction process and contains over 95% pure active principle without additional pharmacologically active proteins and peptides (Registration Dossier, Italian Ministry of Health).<sup>7</sup> This compound holds deoxyribonucleotide polymers with chain lengths ranging from 50 to 2,000 base pairs, and represents the source of purine and pyrimidine deoxynucleosides/deoxyribonucleotides and bases.<sup>8</sup>

PDRN activates the  $A_{2A}$  receptor subtype of adenosine receptors and then stimulates VEGF release as well as fibroblast maturation in sking wounds.<sup>9</sup> In prior studies, stimulation of the adenosine  $A_{2A}$  receptor leads to increasing VEGF products, fibroblast differentiation and maturation, and also accelerates granulation tissue formation rates and the wound repair process.<sup>10,11</sup>

The aim of this study was to investigate whether PDRN could improve the survival of random pattern skin flaps in rat.

Quotes Included Bibliography Included

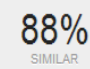

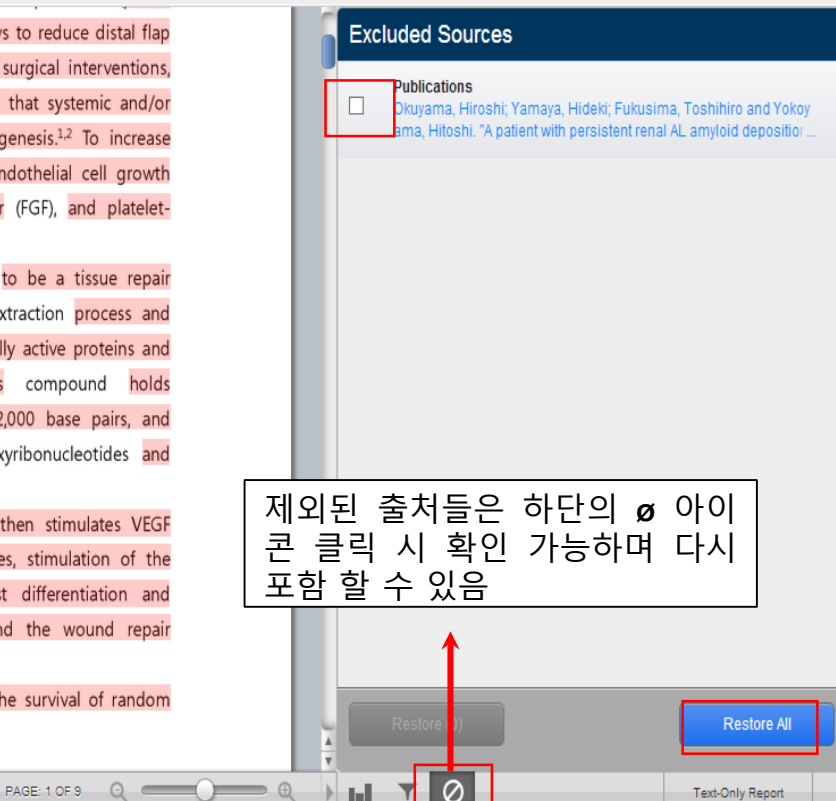

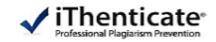

특정 문서 간 비교 기능으로, 1: 최대 다섯 개의 문서간 비교가 가능

| √     | rofessional Plagiarism Prevention        |      |                                                 |                             |
|-------|------------------------------------------|------|-------------------------------------------------|-----------------------------|
|       | Search                                   |      |                                                 |                             |
| My Fo | olders My Folders My Folders             |      | page 1 of 1 Documents Sharing Settings Resubmit | Submit a document           |
|       | ✔ 파일 요구 사항                               | ocur | nent                                            | 4,195 Submissions remaining |
|       | 파일은 100MB 미만이어야 합니다.                     |      | page i oi i                                     |                             |
|       | 최대 문서 길이는 800 페이지입니다.                    |      |                                                 | Upload a File               |
|       | 파일은 최소 20 단어를 포함하여야 합니다.                 |      |                                                 | Zip File Upload             |
|       | 파일은 2MB의 텍스트를 초과할 수 없습니다.                |      | iThenticate의 기본 데이터베이스가                         | Doc-to-Doc                  |
|       | Zip 파일은 200MB나 1,000개의 파일을 포함할 수<br>이수니다 |      | 아닌 특정 문서 간의 비교를 원할<br>때는 '문서 제축하기 (submit       | Comparison NEW!             |
|       | 현재 지원하는 파일 유형:                           |      | a document'의<br>'문서 간 비교 (doc-to-doc)' 버튼 클릭!   |                             |

Word, Text, PostScript, PDF, HTML, Excel, PowerPoint, Word Perfect WPD, OpenOffice ODT, RTF, 한글 HWP

#### 1:다 문서간 비교 검사 (Doc-to-doc)

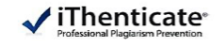

| Author First Name                                                                                       | choose one primary document.                    |                                    |
|----------------------------------------------------------------------------------------------------|-------------------------------------------------|------------------------------------|
|                                                                                                    | Choose File                                     |                                    |
| Author Last Name                                                                                        | theGoliathoftheSea.docx<br>1.39 MB              | 8                                  |
| Document Title                                                                                          | Comparison Documents                            |                                    |
|                                                                                                    | Choose up to five comparison documents to compa | are against your primary document. |
| Reporting group                                                                                         |                                                 |                                    |
| Select an option                                                                                        | Choose Files                                    |                                    |
| Choose one primary document.                                                                            | docx Comparison1.docx<br>13.5 KB                | 8                                  |
| Choose File                                                                                             | docx Comparison2.docx 5.33 KB                   |                                    |
| 문서(primary document) 는 내가 검사하고자 하는<br>일로, 목적지 폴더를 설정하고 (없다면 폴더 하나 먼저<br>든 후 그곳으로 지정) 저자의 이름, 성, 제목을 차례로 | docx<br>5.26 KB                                 | ۲                                  |
| 입하고 '파일 선택' 클릭하여<br>일 업로드 (Reporting group은 선택하지 않음)                                                    | docx Comparison4.docx<br>5.96 KB                | 8                                  |
| 해당 건에 대한 나만의 데이터베이스가 될 비교 문서<br>(Comparison documents) 를                                                | docx Comparison5.docx<br>5.32 KB                | ۲                                  |
| '파일 신넥(cnoose files)' 머는을 눌러 신텍아고,<br>업로드(Upload) (최대 5개 파일 업로드 가능)                                     |                                                 |                                    |
|                                                                                                    | Upload <u>Cancel</u>                            |                                    |

Copyrignt 😉 rumlun LLC

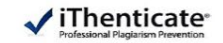

#### 결과가 도출되면 '목적지 폴더'를 클릭하면 'Report (보고서)' 의 % 부분을 클릭하여 결과 확인 가능

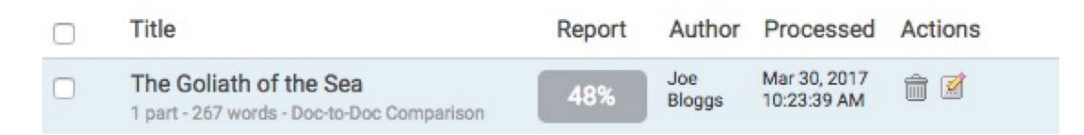

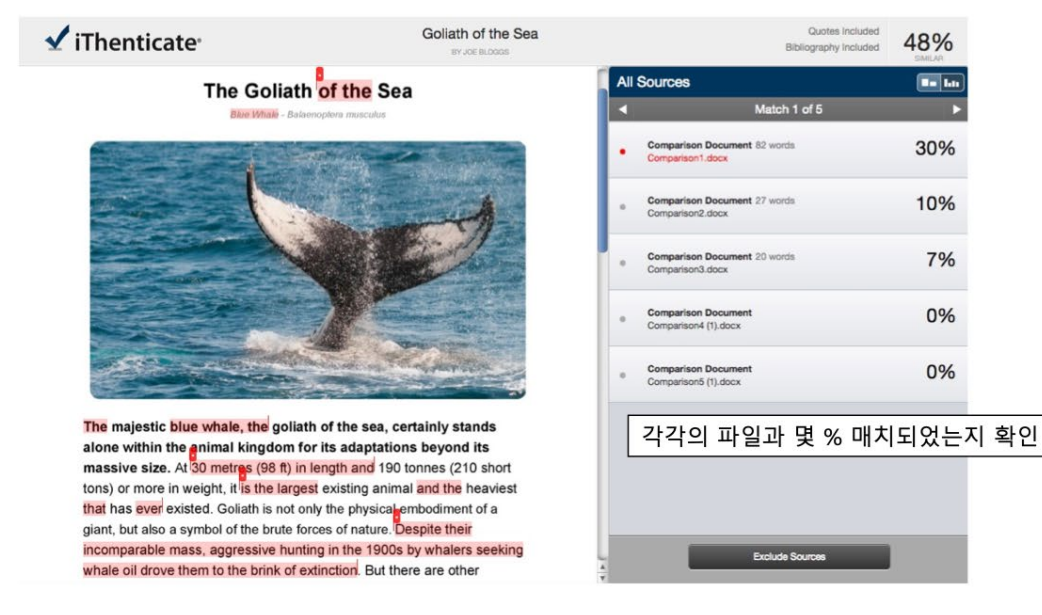

# ✓ iThenticate 자주 묻는 질문들 (Frequently Asked Questions)

• 계정등록을 신청하지 않고 개인적으로 가입하였는데 이용이 안됩니다

iThenticate는 기관용 구독 솔루션으로서, 기관 담당자가 등록 후 사용하셔야 합니다. 만약 개인 등록을 한 경우, 담당자 에게 이메일로 신청한 후 등록과 함께 받으시는 No reply 메일상의 내용에 따라 비밀번호를 재설정하시면 됩니다. 이 때 비밀번호는 처음 개인 계정으로 사용하셨던 것과 다른 것으로 설정해주세요. 그러면 일정 기간이 지나면 개인 계정 은 비활성화되게 됩니다.

• 제가 올린 논문이 영구적으로 남아있나요? 어느 범위의 사람까지 볼 수 있나요?

iThenticate에 검사한 페이퍼는 전혀 저장되지 않습니다. 본인 계정으로 로그인하셨을 때만 보실 수 있습니다.

• 몇 퍼센트 이상 유사도가 나오면 표절인가요?

유사도 %에 대한 절대적인 기준은 없습니다. 유사도 %가 높으면 표절인지 의심 할 수 있으나, 반대로 유사도%가 낮 더라도 타인의 창작물을 인용과 출처 없이 도용했다면 표절로 간주 될 수 있습니다. 따라서 유사도 %가 낮더라도 다 시 한번 본문에 체크가 된 문장들을 재 확인하여 수정하는 것을 권장 드립니다

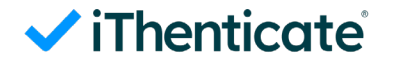

# 감사합니다

문의: <u>koreasales@turnitin.com</u>